TO:EPSON 愛用者

FROM: EPSON 客服中心

主題敘述:Epson WorkForce WF-2541如何更開啟自動應答

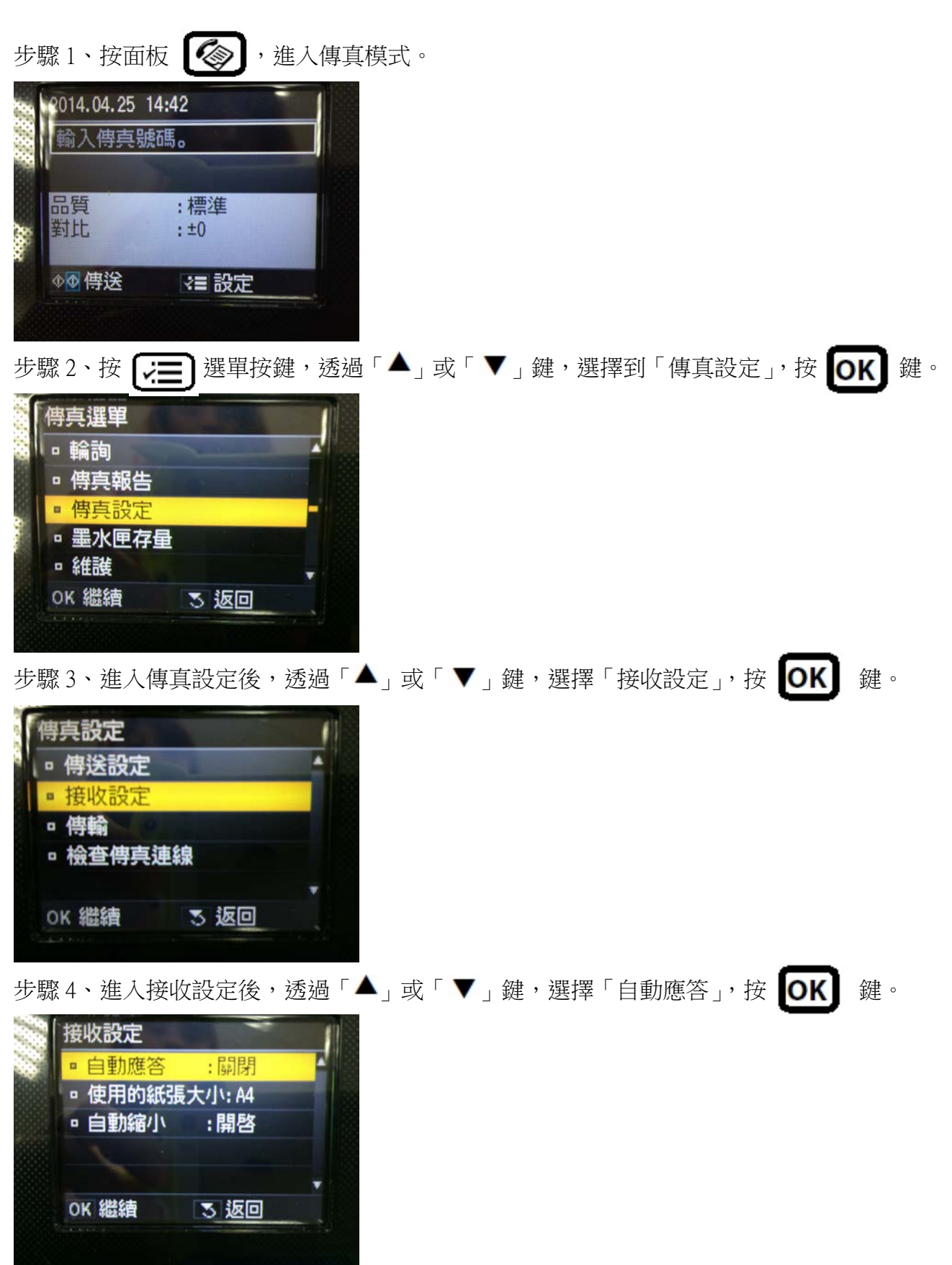

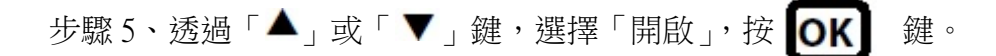

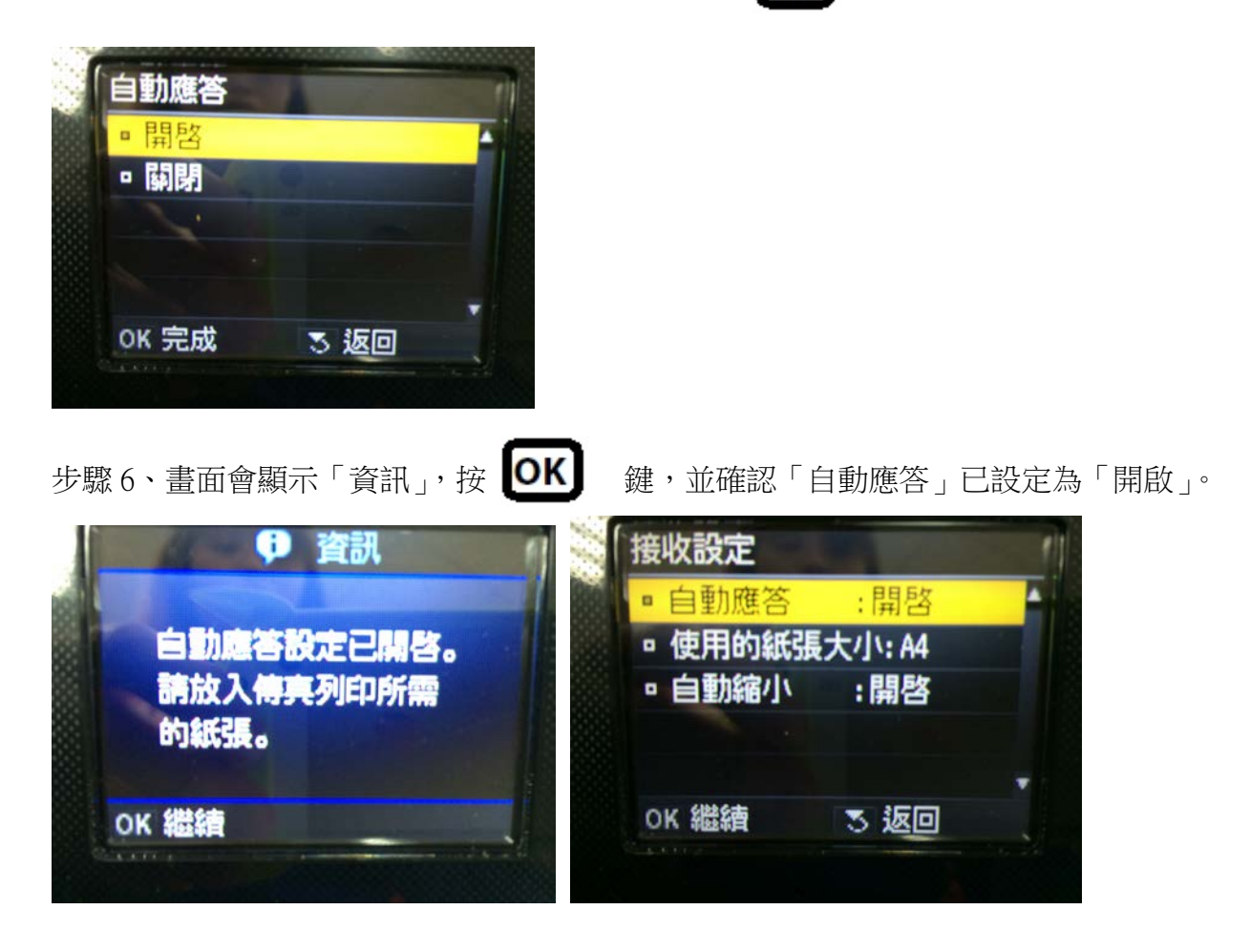